# 贫困地区农副产品网络销售平台 供应商操作手册

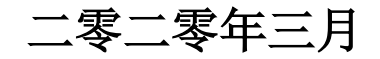

目录

| -, | 平台信息                        | 2  |
|----|-----------------------------|----|
| 二, | 供应商入驻方式介绍                   | 2  |
|    | (一)、进入《国家级贫困县重点扶贫产品供应商名录》流程 | 3  |
|    | (二)、注册"扶贫 832"平台流程          | 3  |
| Ξ, | 注册"扶贫 832"平台操作流程指引          | 5  |
|    | (一) 、账号注册                   | 5  |
|    | (二)、忘记密码处理方法                | 6  |
|    | (三)、完善信息                    | 8  |
|    | (四)、履约保证金支付                 | 9  |
|    | 1.支付流程                      | 9  |
|    | 2.收费标准                      | 10 |
|    | 3.缴纳方式                      | 10 |
|    | 4.平台审核                      | 10 |
| 四、 | 供应商店铺实名认证                   | 10 |
|    | (一)、认证流程                    | 10 |
|    | (二)、启用电子签章                  | 12 |
| 五、 | 供应商开立账户                     | 14 |
| 六、 | 完善店铺信息                      | 15 |
| 七、 | 店铺商品管理                      | 15 |
|    | (一)、发布供应商品                  | 15 |
|    | (二)、销售中的商品管理                | 16 |
| 八、 | 平台交易流程                      | 17 |
|    | (一)、交易模式                    | 17 |
|    | (二)、"直购"交易流程                | 18 |
|    | 1.先货后款交易流程                  | 18 |
|    | 2.先款后货交易流程                  | 19 |
|    | (三)、"竞购"交易流程(暂支持先款后货)       | 20 |
| 九、 | 供应商准出流程                     | 22 |

#### 一、平台信息

平台网址: https://www.fupin832.com

服务热线: 400 1188 832

客服工作时间:周一至周日 9:00-18:00

#### 二、供应商入驻方式介绍

供应商须首先登录消费扶贫数据库系统,网址: http://shfptz.cpad.gov.cn/gysindex,提交相关信 息并通过各级扶贫办审核后,进入《国家级贫困县重 点扶贫产品供应商名录》,获得审批码;随后登录"扶 贫 832"平台,网址:https://www.fupin832.com, 提交审批码及相关资料并通过平台审核后,入驻成功。

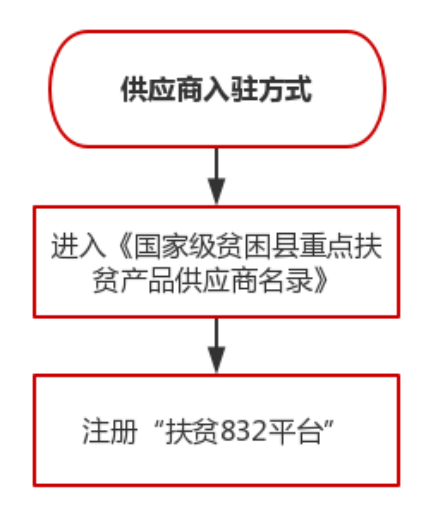

# (一)、进入《国家级贫困县重点扶贫产品供应商名录》流 程

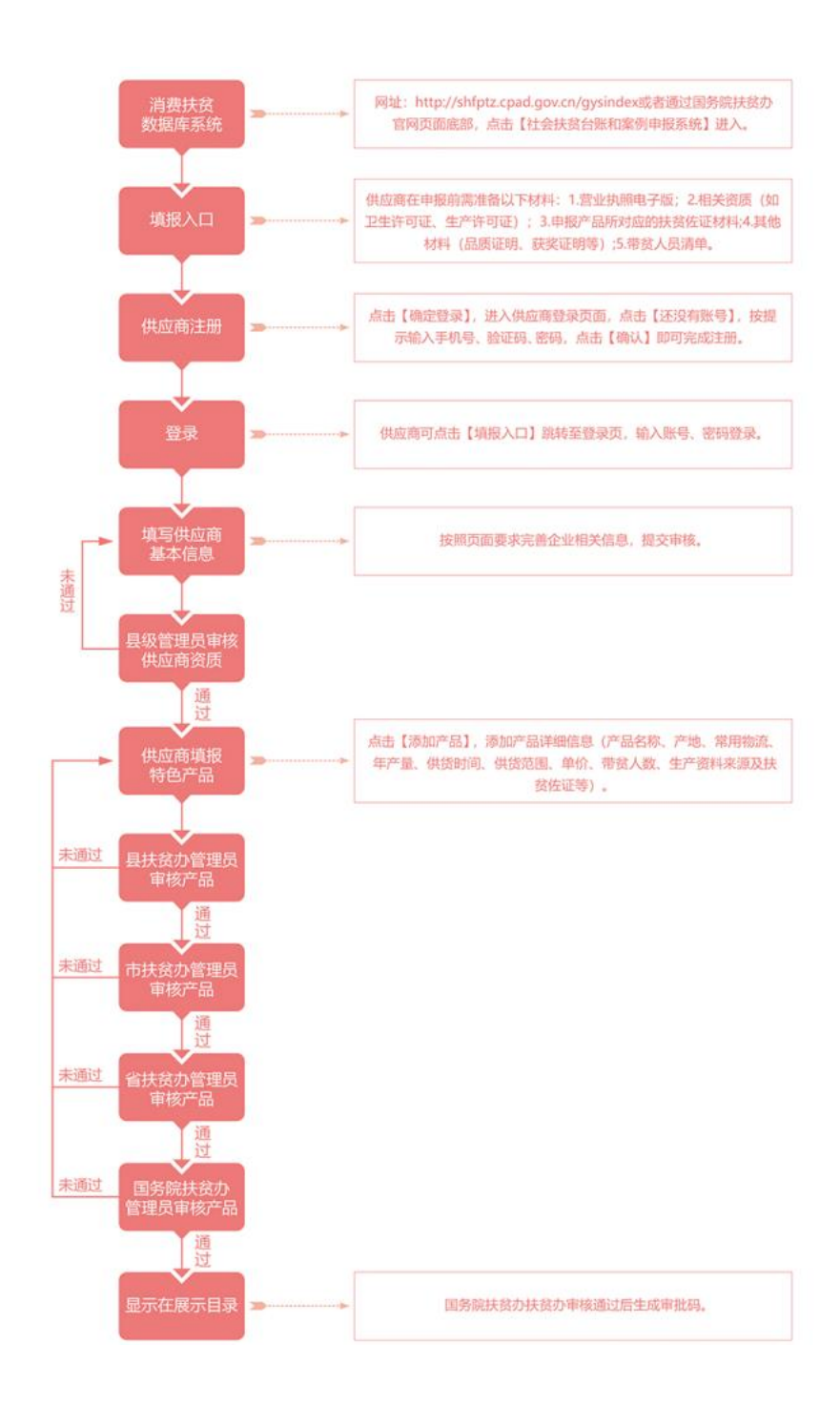

# (二)、注册"扶贫 832"平台流程

供应商入驻资质准备:

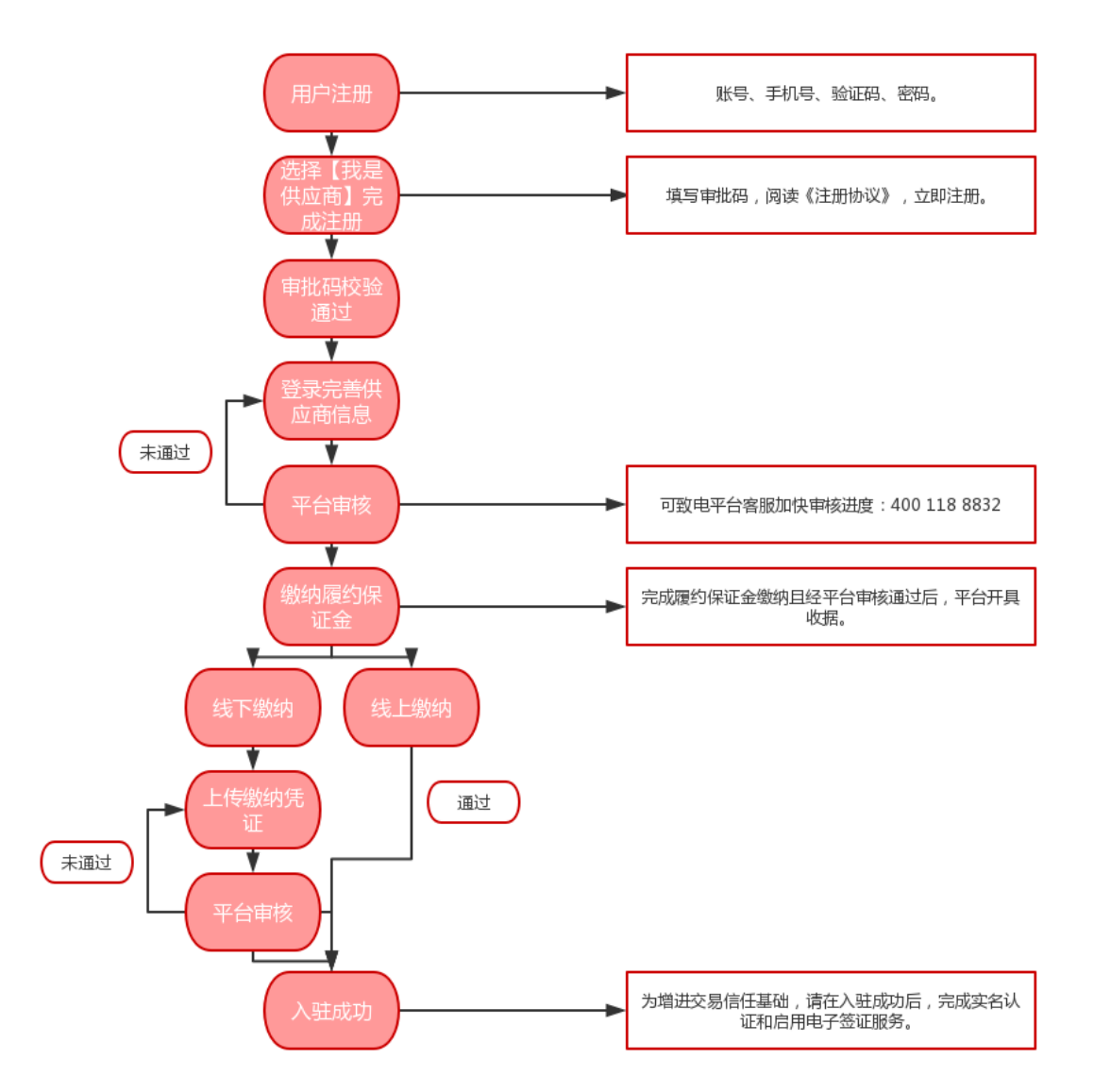

①进入《国家级贫困县重点扶贫产品供应商名录》后获
 得的审批码。

②《企业营业执照》正本或副本复印件加盖公章(多证合一,且所售商品属于经营范围内);

③有效期内《银行开户许可证》复印件加盖公章;

④《一般纳税人证明》(营业执照上一般纳税人章、 税务登记证上一般纳税人章、税务局认定证明三者均 可),小规模纳税人可不提供;

⑤食品流通许可或食品经营许证;

⑥法定代表人身份证明正反面复印件加盖公章 (法人签字或盖章+日期);

⑦平台认为需要提供的其它材料。

#### 三、注册"扶贫 832"平台操作流程指引

(一)、账号注册

登录"扶贫 832"平台,网址:

http://www.fupin832.com, 在页面上方点击"供应商中心"。

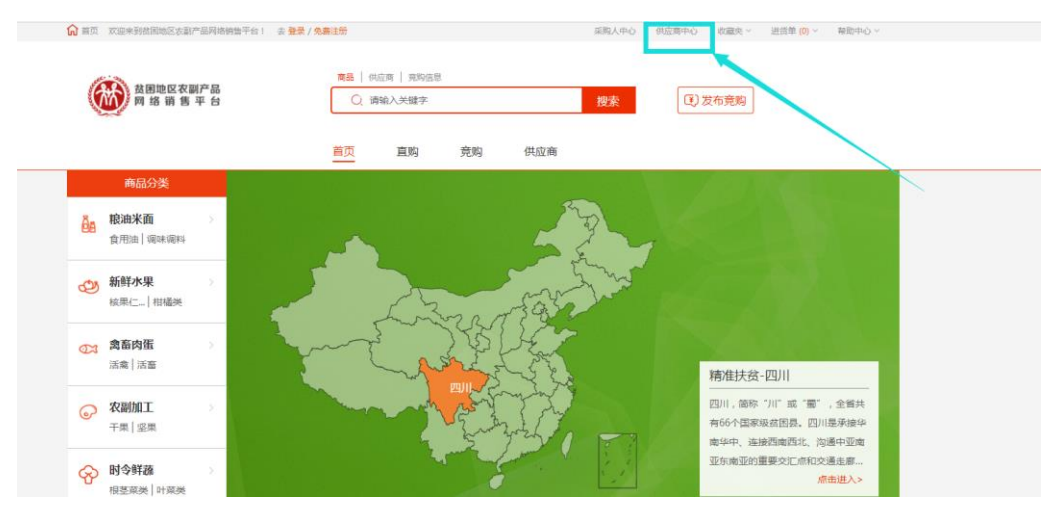

查看"入驻指南",点击"立即注册",填写账号, 密码等信息,输入审批码验证通过,注册成为平台用 户。

|         | 账号注册             | 完善资料          |         | 平台审核     |                |
|---------|------------------|---------------|---------|----------|----------------|
| 账号:     | ∧<br>账号不能为空!     | 请输入4-32位字符,只能 | 泡括英文字母、 | 数字和下划线,7 | 不能为纯数字,不能为纯下划线 |
| 手机号:    |                  | 请输入11位手机号码(此  | 号码为接收短信 | 寻码)      |                |
| 图片验证码:  | 验证码 5 K D        | 2             |         |          |                |
| 短信验证码:  |                  |               |         |          |                |
| 密码:     | e                | 请输入8~30位密码,密码 | 必须同时包含字 | 母和数字     |                |
| 确认密码:   |                  | 请与上方填写的密码保持   | 一致      |          |                |
|         | ○ 我是采购人 🔗 我是供应商  |               |         |          |                |
| 供应商审批码: | $\odot$          | 请输入供应商审批码     |         |          |                |
|         | □ 我已阅读并同意 《注册协议》 |               | -       |          |                |
|         | 立即注册             |               |         |          |                |

"平台注册"界面

注册成功后,点击网站首页"登录"进入登录页面,输入"账号、密码、验证码",信息校验无误后,跳转至"供应商中心"。

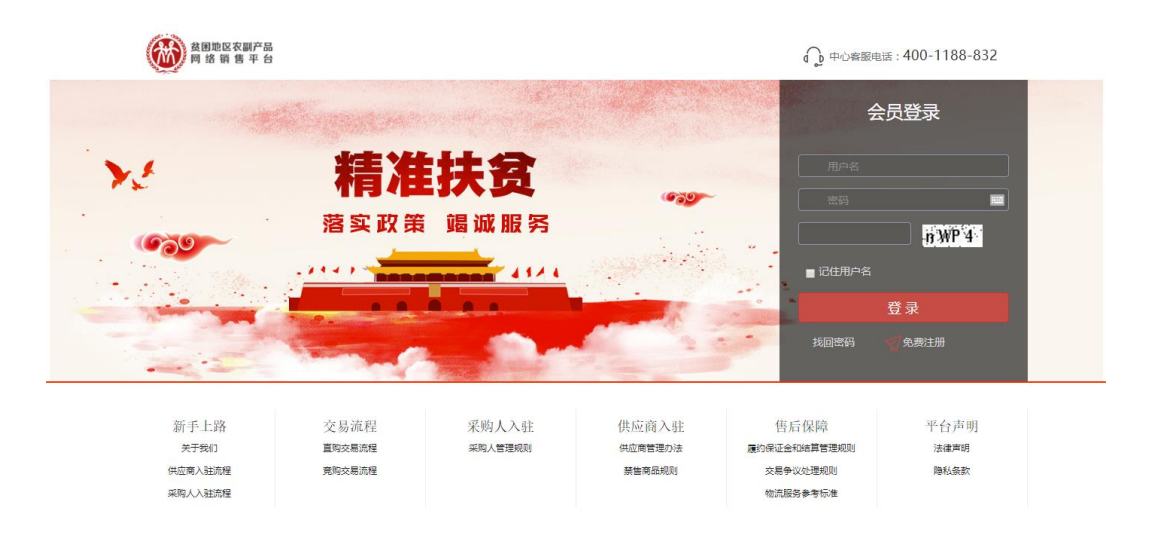

# (二)、忘记密码处理方法

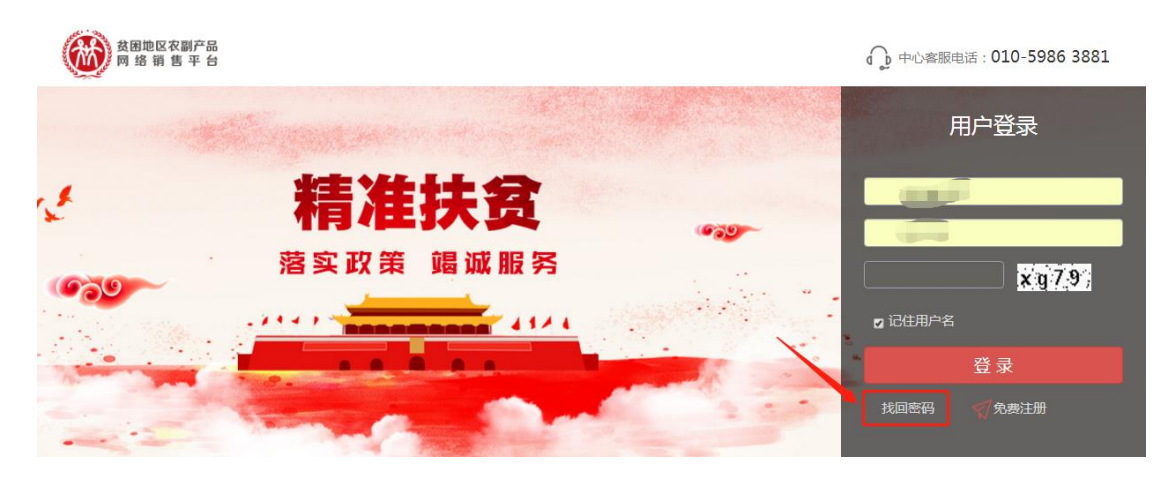

## (1) 填写用户名,录入验证码,点击【下一步】。

# 1 2 3 填写用户名 验证身份设置新密码 完成 \* 船户名 \* 验证码 前 Mw 6

密码找回

(2) 验证身份设置新密码

确认手机号,输入图片验证码、短信验证码、新密码、确认新密码,点击【提交】,完成找回密码。

#### 密码找回

| <b>—1</b> — | 2                                 | -3- |
|-------------|-----------------------------------|-----|
| 填写账户名       | 验证身份设置新密码                         | 完成  |
|             |                                   |     |
| 登录账号        |                                   |     |
| * 手机号码      |                                   |     |
| * 图片验证码     | 验证码 <b>Ď Ö 8.7</b>                |     |
| * 短信验证码     | 获取验证码                             |     |
| * 新密码       | 新密码                               |     |
| * 密码确认      | 由8-30位字母、数字组成,密码必须包含一个字母和数字,区分大小写 |     |
|             | 与密码保持一致                           |     |

### (三)、完善信息

登录"供应商中心",点击进入"会员中心"→ "会员信息"→"供应商信息"界面,填写企业基本 信息、开户、资质等,提交信息,等待平台审核。

| ()<br>()<br>()<br>()<br>()<br>()<br>()<br>()<br>()<br>() | 供应商中心                  | ⑦ 登录客服    |                    | Q             | Q  |
|----------------------------------------------------------|------------------------|-----------|--------------------|---------------|----|
| 🗟 首页                                                     | 供应商信息                  |           |                    |               |    |
| 商品管理 >                                                   |                        |           |                    |               |    |
| 销售管理 >                                                   |                        |           |                    |               |    |
| 交易管理 >                                                   | 待完善                    | 待审核 待     | 支付履约保证金            | 已支付履约保证金 审核通过 |    |
| 店铺管理 >                                                   | 会员类型                   | 型: < 🖉 企业 |                    |               |    |
| 财务管理 >                                                   |                        |           |                    |               |    |
| 统计查询 >                                                   | 公司名称                   | *:        | 企业简称               | <b>ξ</b> :    |    |
| 发票管理 >                                                   | 法人代表                   | *•        | ~u/ <del>×</del> # |               |    |
| 物流管理 >                                                   | 7257111448             |           | E # 2              |               |    |
| 会员中心 🔻 🗸                                                 | /<br>证件 <del>类</del> 型 | 世: 身份证    | 证件号码               | *:            |    |
| 会员信息 ∨                                                   | ·                      |           |                    |               |    |
| (共应商信息<br>企业介绍                                           | 法人代表身份证                | *: 区上传图片  |                    |               |    |
| 我的地址                                                     | (正反面请扫描<br>同一页上,并加     | 注 要求大小    | 图片样例               |               |    |
| 密码管理                                                     | 企业公卓。)                 |           | 20 A204            |               |    |
|                                                          |                        |           |                    |               |    |
| 联系人姓名*:                                                  | <b>D</b>               |           | 手机号码*:             |               |    |
|                                                          |                        |           |                    |               |    |
| 公司地址*:                                                   |                        |           | 详细地址*:             |               |    |
|                                                          |                        |           |                    |               |    |
| +P^***                                                   |                        |           | 固定电话:              |               |    |
|                                                          |                        |           |                    |               |    |
|                                                          |                        |           |                    |               |    |
| 品牌:                                                      | 半壶春                    |           |                    |               |    |
|                                                          |                        | ,,        |                    |               |    |
| 公司logo* :                                                |                        | - and a   | 同二位黑拉何图片           |               |    |
|                                                          | ( 300px*200px)         |           | 成小位直往的图力           |               |    |
|                                                          |                        |           |                    |               |    |
|                                                          |                        |           |                    |               |    |
| 开户支行信息*:                                                 | 工商银行                   |           |                    |               |    |
|                                                          |                        |           |                    |               |    |
| 账户名称*:                                                   |                        |           | 开户账号*:             | C             |    |
|                                                          |                        |           |                    |               |    |
| 员工人数:                                                    | 51人-100人               |           | / 注册资金*:           |               | 万元 |
|                                                          |                        |           |                    | - mailing     |    |

| 供应商品范围*   | :提示:会员需要根据分类                                                                                                    | 的相应类目保证金                                                                                                    |  |
|-----------|----------------------------------------------------------------------------------------------------|----------------------------------------------------------------------------------------------------|--|
|           | □     商品分类       □     新鮮水果       □     米西根油       □     水戸及用       □     小戸公開加工       □     二       □     二 |                                                                                                    |  |
| 选中供应范围:   | 新鲜水果/核果仁果类¥<br>您需要缴纳的类目保证金                                                                                                    | 米面粮油/谷物作物¥ 农副加工/休闲速食¥<br>为:0元                                                                                                    |  |
| 是否统一信用代   | 码*:                                                                                                    |                                                                                                    |  |
| 统一信用代码*:  |                                                                                                    |                                                                                                    |  |
| 营业执照*:    | <u> と</u><br>度<br>求<br>大小<br>(500kb以下)                                                                                                    |                                                                                                    |  |
| 银行开户许可证*: | <mark>受上传图片</mark><br>要求大小<br>(500kb以下)                                                                                                    | P P P Y K<br>M Constraints<br>M Constraints<br>M Constrai |  |
| 授权函上传:    | <ul><li> 上传图片</li><li> 要求大小</li><li> (500kb以下)</li></ul>                                                                                                    | 1900 a                                                                                                    |  |
| 质量承诺书上传:  | <mark>ビ 上传图片</mark><br>要求大小<br>(500kb以下)                                                                                                    | 調量等进移                                                                                                    |  |

注:①其中"\*"为必填项;②供应商选择的类目须 与扶贫办审核通过的商品类目一致。

#### (四)、履约保证金支付

# 1. 支付流程

供应商信息审核通过后,登录"供应商中心",点 击进入"会员中心"→"会员信息"→"供应商信息" 界面,线下完成支付保证金(履约保证金)支付。

#### 2. 收费标准

统一收取2万元。

#### 3. 缴纳方式

供应商自行缴纳

#### 4. 平台审核

履约保证金支付完成后提交审核,审核通过后,供应商拥有销售权限。

|       | 副产<br>平台 | 供应商中心 🔻 | 💮 登录客服     |        | Q      |      | Q |
|-------|----------|---------|------------|--------|--------|------|---|
| 🗟 首页  |          | 供应商信息   |            |        |        |      |   |
| 会员中心  | $\sim$   |         |            |        |        |      |   |
| 会员信息  | $\sim$   |         |            |        |        |      |   |
| 供应商信息 |          | 待完善     | 待审核        | 待支付保证金 | 已支付保证金 | 审核通过 |   |
| 企业介绍  |          |         |            |        |        |      |   |
| 我的地址  |          | 会员类型:   |            |        |        |      |   |
| 密码管理  |          | 公司名称* : | 昭通硕达种植有限公司 |        | 企业简称:  |      |   |
| 图片库   |          |         |            |        |        |      |   |

#### "审核通过"界面

#### 四、供应商店铺实名认证

#### (一)、认证流程

登录"供应商中心",点击进入"会员中心"→"实 名认证服务"界面,点击"我要认证";

| 日本 日本 日本 日本 日本 日本 日本 日本 日本 日本 日本 日本 日本 日 | 前中心 🔻 🌍 🖗 | 登录客服        | Q    | Q                    |
|------------------------------------------|-----------|-------------|------|----------------------|
| 😪 首页 🛛 🙀 🙀                               | 认证        |             |      |                      |
| 会员中心 🗸                                   |           |             |      |                      |
| 会员信息 >                                   | 认证类型      | 服务详情        | 认证状态 | 操作                   |
| 图片库                                      | 企业认证      | 企业认证 查看详情   | 未认证  | 我要认证                 |
| □ □ □ □ □ □ □ □ □ □ □ □ □ □ □ □ □ □ □    | 政府机关认证    | 政府机构认证 宣看详情 | 未认证  | <b>我要认证</b><br>资质证明上 |

系统将自动抓取公司名称、法定联系人、身份证 号码、统一信用代码等信息,确认信息无误后点击"提 交认证"按钮。

| 🛕 首页  欢迎来到多 | 团地区      | Z农副产品网络销售平台!昭通硕达种植有限公司 <mark>[ 退出]</mark> 消息 1 采购人中心 |
|-------------|----------|------------------------------------------------------|
|             | ∥产<br>™台 | 供应商中心 🗸 🌍 🖗 🖓 🖓 🖓 🖓 🖓 🖓                              |
| 🗟 首页        |          | 实名认证                                                 |
| 会员中心        | $\sim$   |                                                      |
| 会员信息        | >        | *公司名称:                                               |
| 图片库         |          | *法定联系人:                                              |
| 订阅管理        |          | *身份证号码:                                              |
| 电子签章服务      |          | * 统一信用代码:                                            |
| 账号管理        | >        | 提交认证                                                 |

系统弹出"企业实名认证信息匹配"提示信息后, 点击"确认"按钮, 实名认证成功。

| 统一信用代码:      |            |              |
|--------------|------------|--------------|
|              |            |              |
|              | 提示信息       |              |
|              | 企业实名认证信息匹配 |              |
| 流程           |            | 售后           |
| ;易流程<br>;易流程 | 确定         | 结算管<br>交易争议处 |
|              | 亲皆罔面规则     | 物流服务标        |

| ☆ 首页 欢迎来到  | 贫困地区   | 2农副产品网络销售平台! | 昭通市硕达种植有限公司 | <u>[退出]</u> 消息 5 | 采购人中心 | 供应商中心 | 收藏夹◄ | 进货单 <mark>(0)</mark> | 帮助中心。     |  |
|------------|--------|--------------|-------------|------------------|-------|-------|------|----------------------|-----------|--|
|            | 副产     | 供应商中心 🗸 🧳    | 登录客服        |                  |       |       | Q    |                      | Q         |  |
| 🗟 首页       |        | 实名认证         |             |                  |       |       |      |                      |           |  |
| 会员中心       | $\sim$ |              |             |                  |       |       |      |                      |           |  |
| 会员信息       | >      | 认证类型         |             | 服务详情             |       |       | 认证状态 | 扬                    | 作         |  |
| 图片库        |        | 企业认证         | 企业认证 查看详情   |                  |       |       | 认证通过 | 我要                   | 认证        |  |
| 订阅管理实名认证服务 |        | 政府机关认证       | 政府机构认证 查看详情 | Ĩ                |       |       | 未认证  | 我要                   | 认证<br>正明上 |  |
| 电子签章服务     |        |              |             |                  |       |       |      |                      |           |  |
| 账号管理       | >      |              |             |                  |       |       |      |                      |           |  |

"认证通过"界面

#### (二)、启用电子签章

实名认证成功后,进入"会员中心"→"电子签章 服务"→查看"电子签章服务介绍"→"立即开启"。 开启后查看电子签章是否正确,确认无误后,点击"服 务购买"。完成支付后首页中"实名认证"和"电子签 章"图标均为点亮状态时,即算完成。

| 🗟 首页   |        |                 | 由之茨音昭复                                                               |
|--------|--------|-----------------|----------------------------------------------------------------------|
| 商品管理   | >      | <b>.</b>        |                                                                      |
| 销售管理   | >      |                 | 服务34% · 大小山<br>服务费用:<br>200元400次 · 预付款200.00元 支持左线交叉400公有注律效应的由子会同 · |
| 交易管理   | >      |                 | 100元200次:预付款100.00元,支持在线签署200份有法律效应的电子合同;                            |
| 店铺管理   | >      | 服务详情:<br>电子签章服务 |                                                                      |
| 财务管理   | >      |                 |                                                                      |
| 统计查询   | >      |                 |                                                                      |
| 发票管理   | >      |                 |                                                                      |
| 物流管理   | >      |                 |                                                                      |
| 会员中心   | $\sim$ |                 |                                                                      |
| 会员信息   | >      | ]               |                                                                      |
| 图片库    |        |                 |                                                                      |
| 订阅管理   |        |                 |                                                                      |
| 实名认证服务 |        |                 |                                                                      |
| 电子签章服务 |        |                 |                                                                      |

|                        |                       |                 |      |      | _                |
|------------------------|-----------------------|-----------------|------|------|------------------|
|                        | 电子                    | 服务套餐选择          |      |      | 立即开启             |
|                        | 服务状;                  | 服务套餐选择: 🔵 200元4 | 400次 | 8    |                  |
|                        | 服务费<br>200元4<br>100元2 | ○ 100元200次      |      | ?    | 的电子合同;<br>的电子合同; |
| 服务详情:<br>电子签章服务        | l                     | 确定              | 取消   | ]    |                  |
| 订单编号QZ2019102900000001 |                       |                 |      |      |                  |
| 商品                     |                       | 单价 (元)          | 购买量  |      | 合计金额 (元)         |
| 供应商:                   | 联系人:                  | 联系电话            |      |      |                  |
| 100元200次: 新<br>签署有效电子台 | <sup>页付款方式</sup><br>同 | 100.00          | - 1  | +    | 100.00           |
|                        |                       |                 |      | 总金额: | 100.00元          |
| 服务查察支付                 |                       |                 |      |      |                  |
|                        |                       |                 |      |      |                  |
|                        |                       |                 |      |      |                  |
|                        |                       |                 |      |      |                  |
| 去支付                    |                       |                 |      |      |                  |
|                        |                       |                 |      |      |                  |

# 支付界面

|      |   | 供应商中心 | HAR EXTER                                                                                                    | ) |
|------|---|-------|----------------------------------------------------------------------------------------------------|---|
| 帚 首页 |   |       | 1                                                                                                    |   |
| 商品管理 | > |       | ) Sei - Alta Alta Alta Alta - Alta - Alta - Alta - Alta - Alta - Alta - Alta - Alta - Alta - Alta - Alta - Alta |   |
| 销售管理 | > |       | │ 会员名: ben Son Ch. 履约保证金: 无效遗纳                                                                                  |   |

"点亮状态"界面

#### 五、供应商开立账户

供应商中心首页点击"申请开立账户"(或者"财 务管理"中选择"账户信息")→"会员信息确认"→ "账户信息确认"→"绑定账户"→"审核结果"。

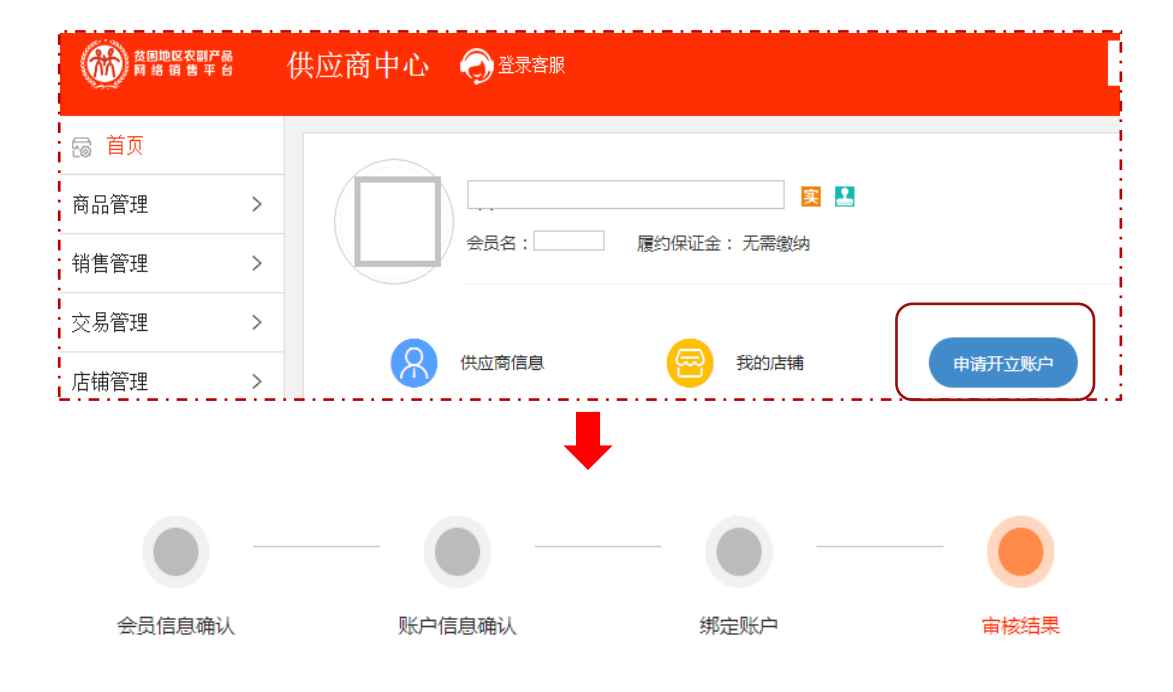

温馨提示:平台会在1~2个工作日反馈审核结果,请耐心等待。

#### 审核中,请耐心等待。

"申请开立账户"界面

注:①在"绑定账户"环节,系统会向供应商账 户免费汇一笔小额测试款项,供应商确认款项成功到 账后,须在"绑定账户"页面输入相应的款项金额; ②以上步骤全部操作完毕后即可进行线上交易。

#### 六、完善店铺信息

登录"店铺管理"页面,完善"店铺设置"、"自 定义分类管理"、"公司动态管理"、"店铺推荐"、"资 质显示设置"等信息。

| Q    |
|------|
|      |
|      |
|      |
|      |
| 的图片  |
| 的图片  |
| Л    |
| 祥例图片 |
|      |
|      |
|      |
|      |

#### 七、店铺商品管理

#### (一)、发布供应商品

登录"供应商中心"→"商品管理"→"商品发 布"→"选择所属类目",输入商品信息、交易信息、 交收信息、图文描述、合同约定等内容,点击提交。

| 🗟 首页   |   | 选择所属类目       | 1    |                |      |          |  |
|--------|---|--------------|------|----------------|------|----------|--|
| 商品管理   |   |              |      |                |      |          |  |
| 商品发布   |   |              |      | 直线类目目          | 选类目  |          |  |
| 在售商品   |   | 您选择的所属美丽:水果> | 核果仁果 | R <del>X</del> |      | *        |  |
| 未上架商品  |   | 水果           | >    | 板果仁果美          | >    | <u>치</u> |  |
| 草稿箱    |   | 畜牧水产         | >    |                |      | 山楂       |  |
| 库存預警管理 |   | 蔬菜           | >    |                |      | 沙果       |  |
| 经营范围管理 |   | 农副加工         | >    |                |      | 蛇果       |  |
| 品牌管理   |   | 家居系列         | >    |                |      | 李子       |  |
| 经营许可管理 |   |              |      |                |      | 鮮変       |  |
| 销售管理   | > |              |      |                |      | 杏        |  |
| 交易管理   | > |              |      |                |      | 杨梅       |  |
|        | - |              |      |                |      | 青梅       |  |
| 店铺管理   | > |              |      |                |      | 蜜桃       |  |
| 财务管理   | > |              |      |                |      |          |  |
| 统计查询   | > |              |      |                | 下一步, | 发布商品     |  |

注:"类目选择"要根据系统提示提交相应类目资质,请严格按照《贫困地区农副产品网络销售平台商品发布规则》上传产品。

| 忽选择的所属类目:水果> 核果仁果类> 梨 更改美目 |                                             |  |  |  |  |  |  |
|----------------------------|---------------------------------------------|--|--|--|--|--|--|
| 品牌:                        | · 書物/28時                                    |  |  |  |  |  |  |
| 商品主图*:                     | +                                           |  |  |  |  |  |  |
|                            | 温馨提示:主图最多可以上传5张图片;大小不能超过3MB;要求尺寸800px*800px |  |  |  |  |  |  |
| 商品名称*:                     |                                             |  |  |  |  |  |  |
| 所属类目*:                     | 칮                                           |  |  |  |  |  |  |
| 是否有机*:                     |                                             |  |  |  |  |  |  |
| 果径*:                       |                                             |  |  |  |  |  |  |
| 标签: 商品水果的标签 红红的            |                                             |  |  |  |  |  |  |
| 交易信息                       |                                             |  |  |  |  |  |  |
| 交收信息                       |                                             |  |  |  |  |  |  |
| 图文描述                       |                                             |  |  |  |  |  |  |
| 合同约定                       |                                             |  |  |  |  |  |  |

#### "商品发布"界面

# (二)、销售中的商品管理

平台审核通过的商品即为"在售商品",支持在线

交易。供应商可对在售商品进行"复制"、"编辑"和 "下架"操作。

| ()<br>()<br>()<br>()<br>()<br>()<br>()<br>()<br>()<br>() |        | 供应商中心 🌍     | 登录供应商客服                 |         |      |      | Q         |            |          | Q                                     |
|----------------------------------------------------------|--------|-------------|-------------------------|---------|------|------|-----------|------------|----------|---------------------------------------|
| 🗟 首页                                                     |        | 销售中商品       |                         |         |      |      |           |            |          |                                       |
| 商品管理                                                     | $\sim$ |             |                         |         |      |      |           |            |          |                                       |
| 商品发布                                                     |        | 发布单号:       |                         | 商品名称:   |      |      | 更多查询条件 >  |            |          |                                       |
| 在售商品                                                     |        |             |                         |         |      |      |           |            |          | $\frown$                              |
| 未上架商品                                                    |        |             |                         | 查询      | 重置   |      |           |            |          | 复制                                    |
| 草稿箱                                                      |        | 111 52      |                         |         |      |      |           |            |          | <u></u><br>///                        |
| 库存预警管理                                                   |        | 批量下架        |                         |         |      |      |           |            |          | ///////////////////////////////////// |
| 经营范围管理                                                   |        |             | 商品名称                    | 库存      | 单价   | 成交量  | 商品有效<br>期 | 发布日期       | 操        | 卜架                                    |
| 品牌管理                                                     |        | (現) 发布单号: 3 | KH2019070800006167      |         |      |      |           | 出价         | 5式:一口价   |                                       |
| 经营许可管理                                                   |        |             | 茶叶绿茶六安瓜片2019新茶叶雨        |         |      |      |           |            | 東制       | V                                     |
| 销售管理                                                     | >      | 1 (A)       | 前特级金赛特产手工               | 98960箱  | 1元/箱 | 1    | 长期有效      | 2019-08-22 | 编辑       |                                       |
| 交易管理                                                     | >      |             |                         |         |      |      |           |            |          |                                       |
| 店铺管理                                                     | >      | (现)发布单号: )  | xH2019082200006321      |         |      |      |           | 出价         | 5式:一口价   |                                       |
| 时冬管理                                                     | >      |             | 先款后货-茶叶绿茶六安瓜片2019-<br>0 | 798416箱 | 1元/箱 | 1584 | 长期有效      | 2019-08-22 | 复制<br>编辑 |                                       |
| 対方自注                                                     |        |             |                         |         |      |      |           |            | 下架       |                                       |

注:①"下架"商品后,商品在前台无法搜索且 不支持交易;②"复制"商品后,通过修改商品信息 提交后,生成新商品。③未上架商品:商品"下架" 后成为未上架商品,点击"编辑"→"商品信息"→ "提交审核"且经平台审核通过后,商品再次成为可 销售状态。

#### 八、平台交易流程

#### (一)、交易模式

采购人可使用直购及竞购两种方式采购商品。

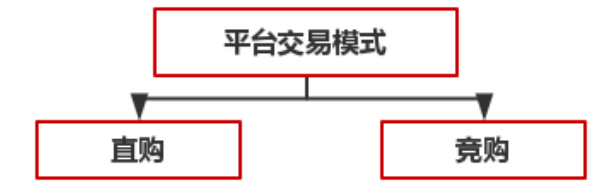

"直购"是指采购人根据采购需求,在平台上直接选择 商品和供应商的采购行为。

"竞购"是指采购人根据采购需求在线发布商品竞购 单,提出采购需求条件,符合条件的供应商在线响应,采供 双方协商确定商品规格、成交价格、采购数量、交付方式、 交付时间、付款条件等要素的交易行为。

注:交易过程中,平台不收取佣金。订单支付过程中发 生的通道费等第三方费用由供应商自行承担,平台代为收 取,并从供应商交易货款中直接扣除。

#### (二)、"直购"交易流程

#### 1. 先货后款交易流程

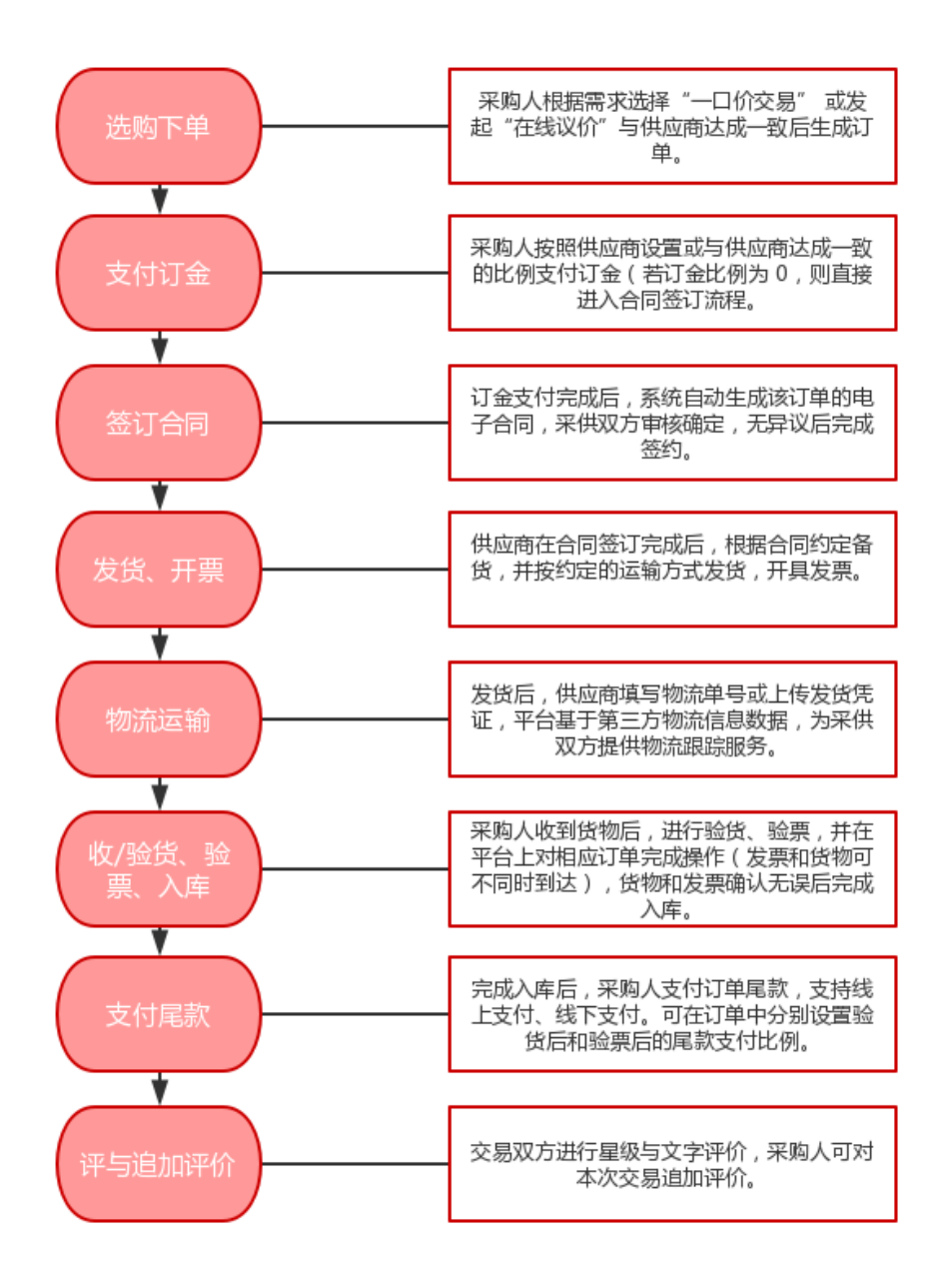

2. 先款后货交易流程

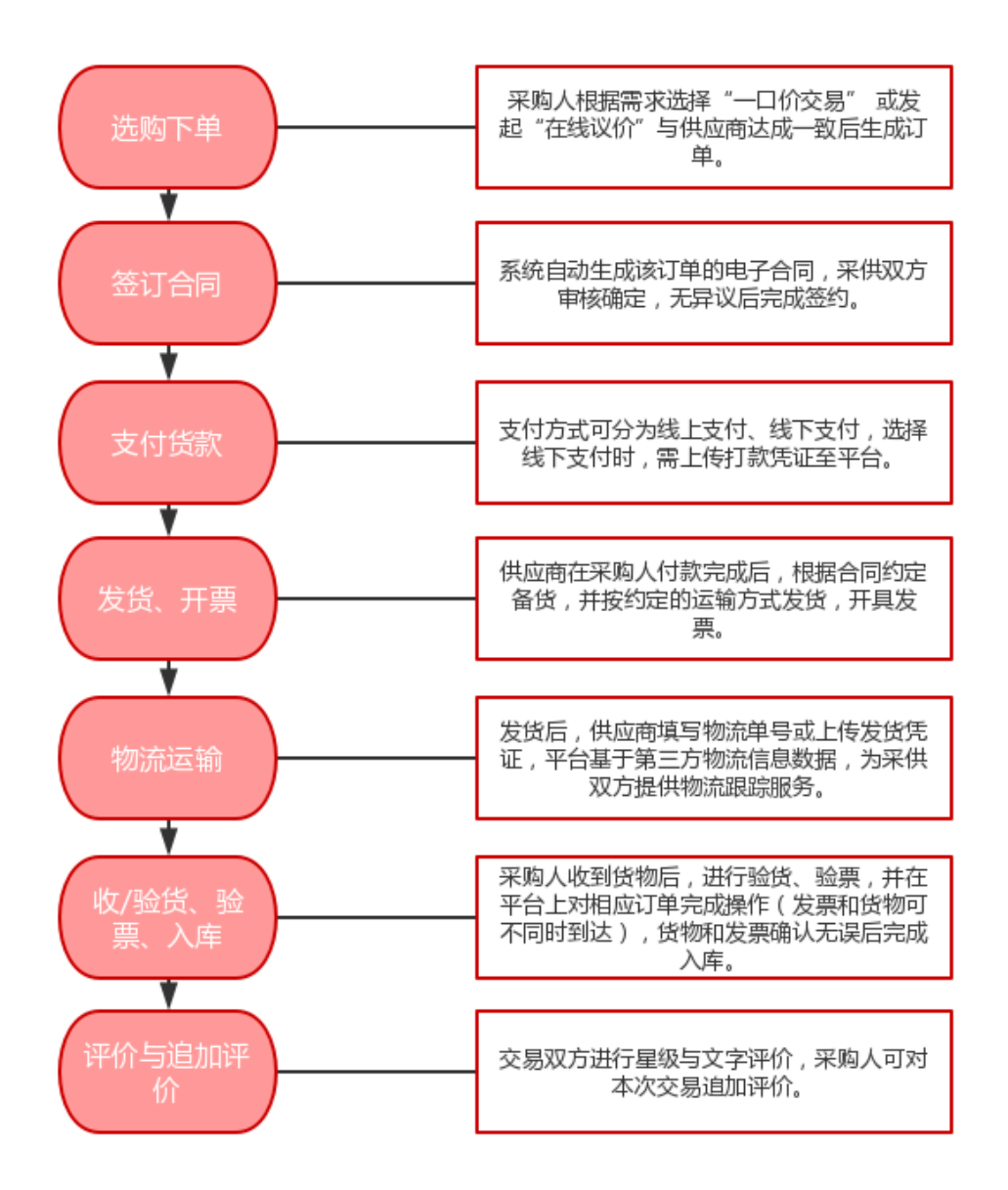

#### (三)、"竞购"交易流程(暂支持先款后货)

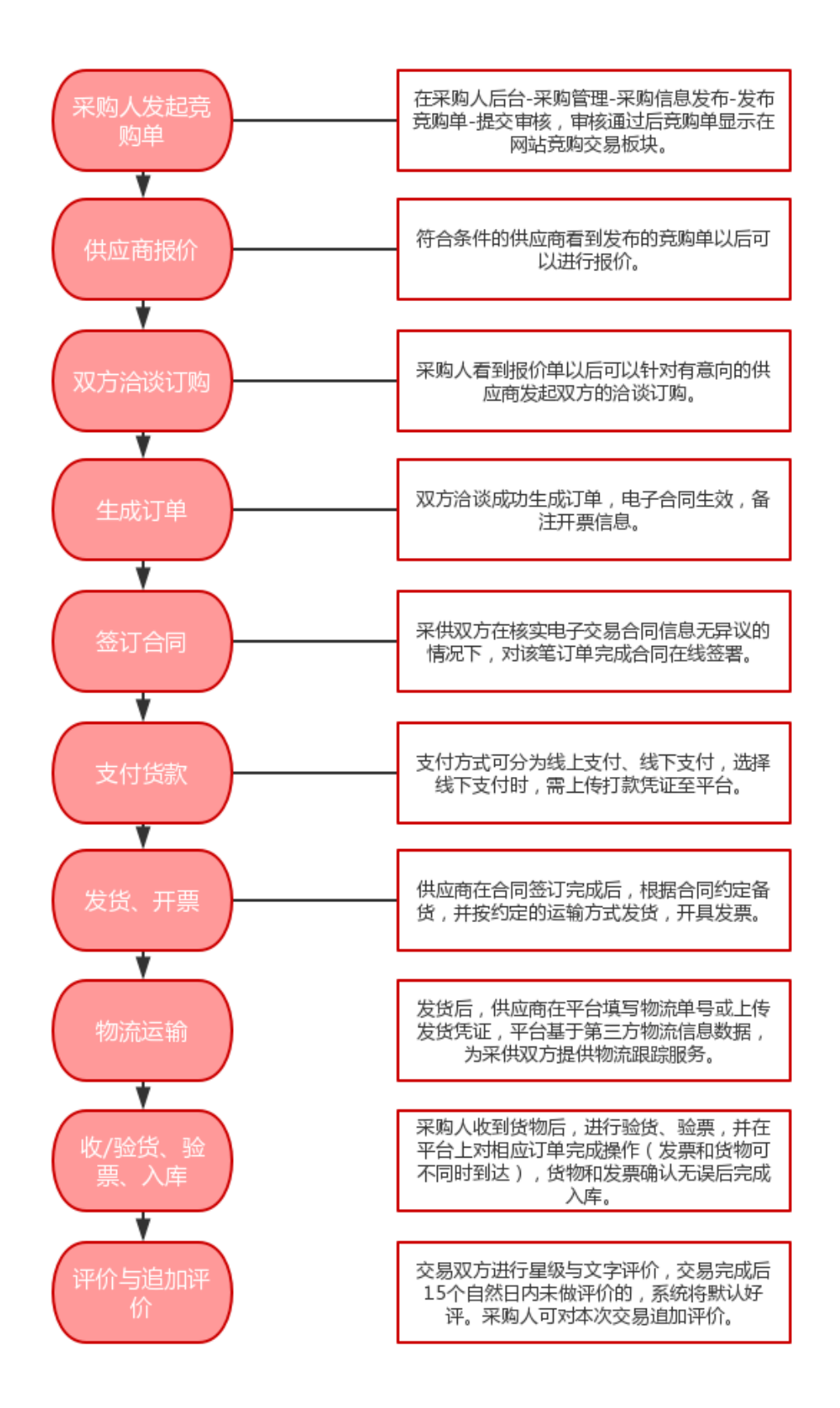

# 九、供应商准出流程

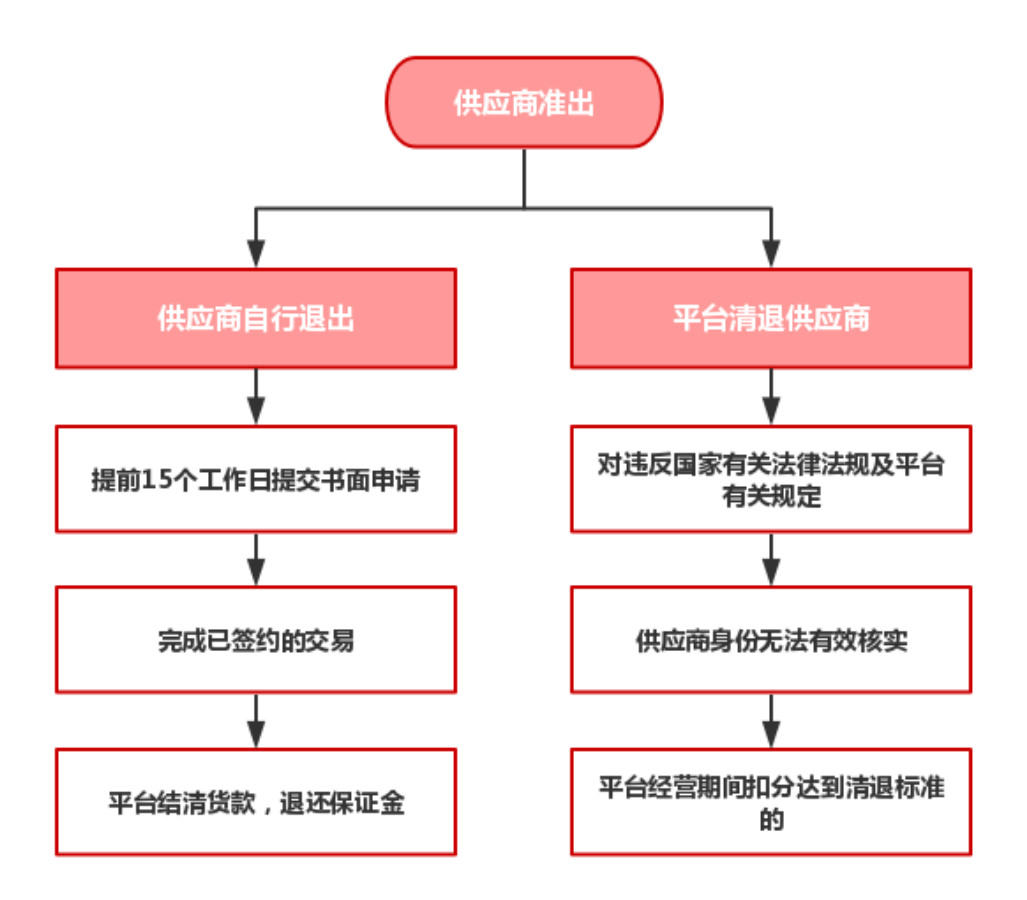